## ANKBİS ŞİFRESİ SIFIRLAMAK

Kurum yetkilisi olarak AnkBis'e giriş yapınız.

1. Kurumsal İşlemleri tıklayınız.

| ANKBis                                     |         |                                                                                                    |     |
|--------------------------------------------|---------|----------------------------------------------------------------------------------------------------|-----|
| n Anasayfa                                 | <u></u> | Haberler ve Duvurular                                                                                               | 8/8 |
| Kişisel işlemler                           | ~       | Jun Magate 07.12.2018                                                                                               | ^   |
| 23, Promium<br>29. ANKBİS Mülakat Giriş Be | ilgesi  | ANKARA RESMİ OKULLAR SOSYAL ETKİNLİK BİLGİ FORMU ANKETİ<br>Okul Sosyal Etkinlik Bilgi Formu Anketi için tıklayınız. |     |
|                                            |         |                                                                                                    |     |

 Sırayla <u>Yönetici Panelini</u> ve <u>Kullanıcılar</u>ı tıklayınız. <u>TC</u> yazan pencereye Personelin TC'sini yazıp <u>Bağlı Olduğu Kurumlar</u> yazan pencerede okulu seçerek <u>arama</u> yaptırınız. Personelin karşısındaki <u>Şifre Sıfırla</u> yazısına tıklayınız

| urumal işlemler 🔍 🗸                                       | 📽 Kullanici Li                                                                               |              |               |                 |       |                |                               |           |
|-----------------------------------------------------------|----------------------------------------------------------------------------------------------|--------------|---------------|-----------------|-------|----------------|-------------------------------|-----------|
| içe ihraç-Uzaklaştırma Modülü                             | Sayfadaki Kayitlari Filtrele Tabloda ara Seçili Sıralama:Olusturulma'i Tersten Aktif Sayfa:1 |              |               |                 |       |                |                               |           |
| ul Gelişim Modeli(OGM) liçe<br>ri<br>retmen Norm ve Atama | TC<br>□▲□¥                                                                                   | ● Ad<br>□▲□▼ | Soyad<br>□▲□▼ | e Email<br>□▲□▼ | € Cep | Kullanıcı Tipi | İlşikili Olduğu Kurumlar      | İşlem     |
| i<br>anti Modulu                                          |                                                                                              |              |               |                 |       | Tümü           | Kurum liçesi, Adı ya da Kodu  | a-        |
| foplema Modulu<br>Ito Panel 2 -<br>umlar/Birmier          |                                                                                              |              |               |                 |       | Personel       | Öğretmen K.<br>VedürGörev Aza | 6 Şifre S |
| villiom Elde                                              |                                                                                              |              |               |                 | -     | Personel       | Öğretmen K.                   | > Şifre   |

3. Kişinin <u>e posta</u> adresini ve <u>cep telefon</u> numarasını güncelleyerek <u>Tutanak</u> yazısına tıklayınız. <u>Kaydet ve Şifreyi Sıfırla</u> yazısına tıklayınız.

| Şifresini Sıfırl                                 | a                                                               |
|--------------------------------------------------|-----------------------------------------------------------------|
| Her iki alana da geçerli veri giriniz.<br>Email: | 7                                                               |
| Cep Tel:                                         | 10 Haneli Cep Telefonu (5x)<br>Geçerli bir gsm numarası giriniz |
| Kurtarma Tipi:                                   | Email Tutanak 9<br>Kurtarma Tipini Seçiniz                      |
|                                                  | Kaydet ve Şifreyi Sıfırla Vazgeç                                |

4. Tutanaktan 2 nüsha çıktı alıp imza karşılığı kişiye teslim ediniz. Otomatik verilen şifreyi ilk girişte değiştirmesi gerektiğini hatırlatınız. (Önemli)